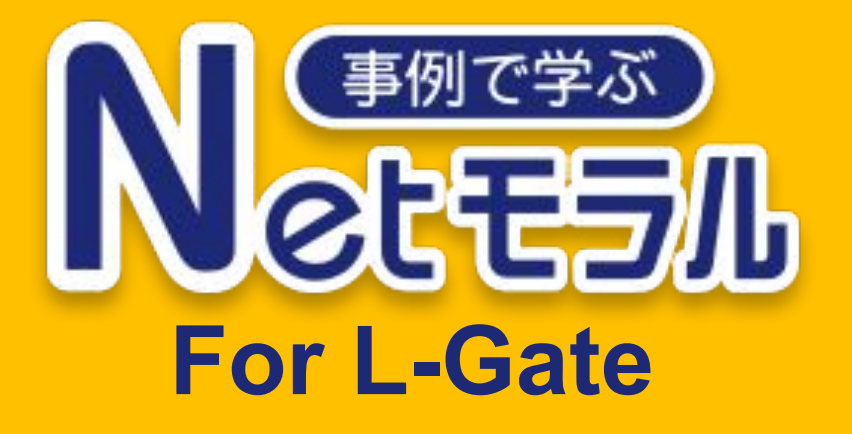

# 操作マニュアル

Ver.1.0 2025.03.26

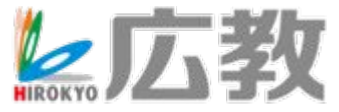

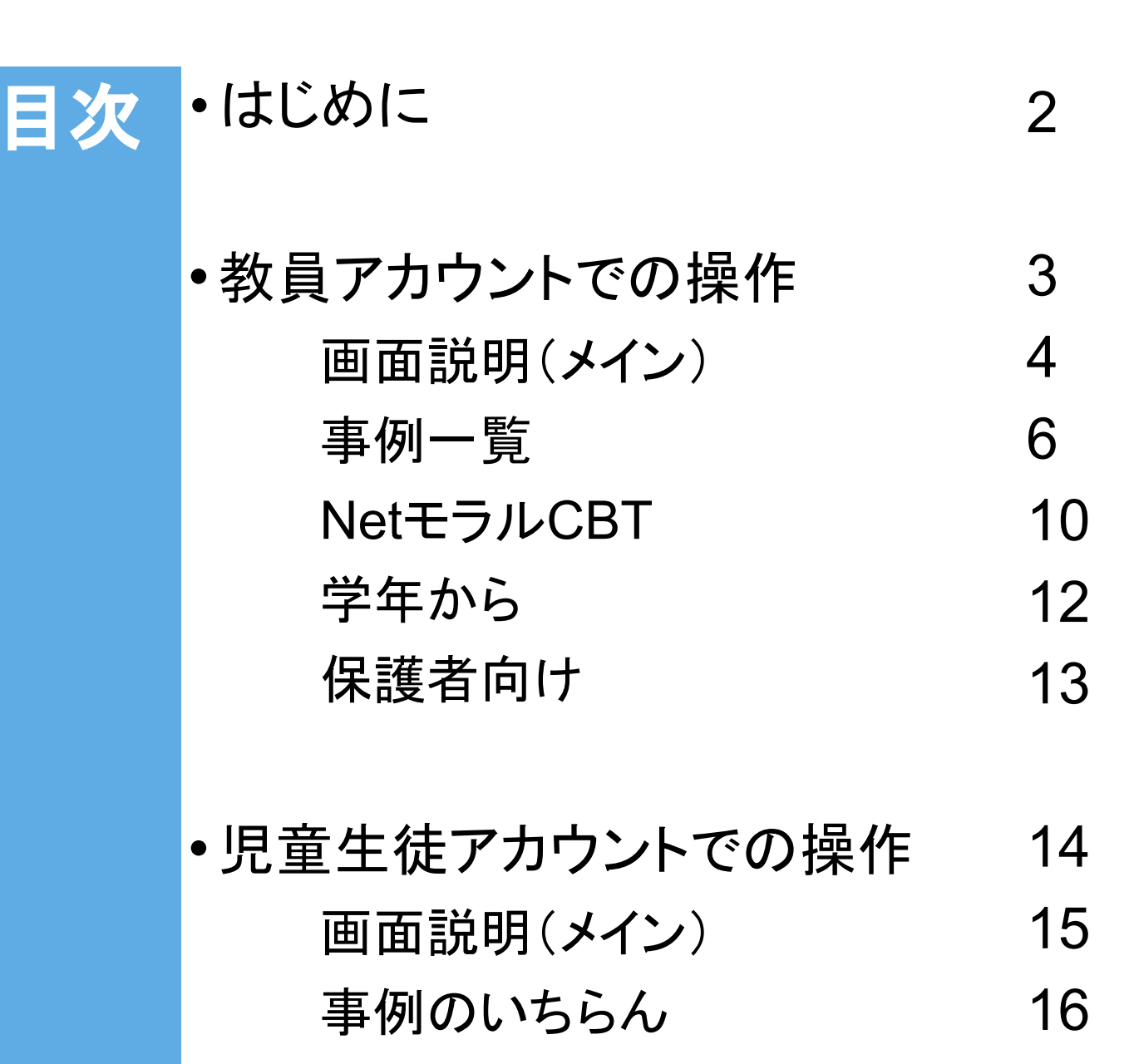

- NetモラルCBT 18
- 学年から 19

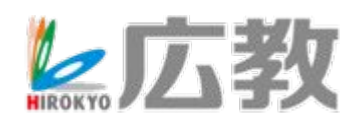

# はじめに

「事例で学ぶNetモラル for L-Gate」は、 「L-Gate」においてご利用いただける 情報活用能力育成サポート教材 です。

2ndGIGAになり、ますます情報活用 能力の必要性が高まってきています。 「事例で学ぶNetモラル for L-Gate」 を使って、授業を実践していただければと 思います。

※以下、「小学校版」の画面で説明いたします。 「中学校・高等学校版」では、児童/生徒の表記 や、収録されている事例の違いはありますが、 操作方法は同じです。

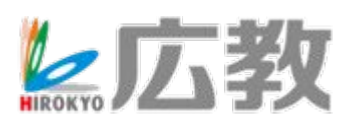

# 教員アカウントでの操作

「事例で学ぶNetモラル for L-Gate」は、 「L-Gate」内で設定した各アカウントの「役割」 によってログイン先の画面が異なります。 ここでは、「教員」もしくは「学校管理者」アカ ウントでログインした際の画面と操作方法について 説明いたします。

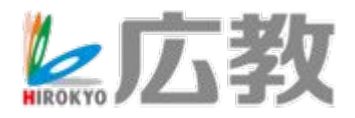

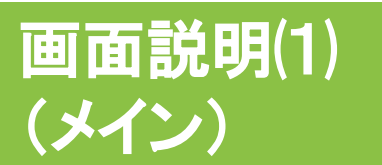

「事例で学ぶNetモラル for L-Gate」は、 児童生徒が見る事例アニメーションを 豊富にご用意しています。

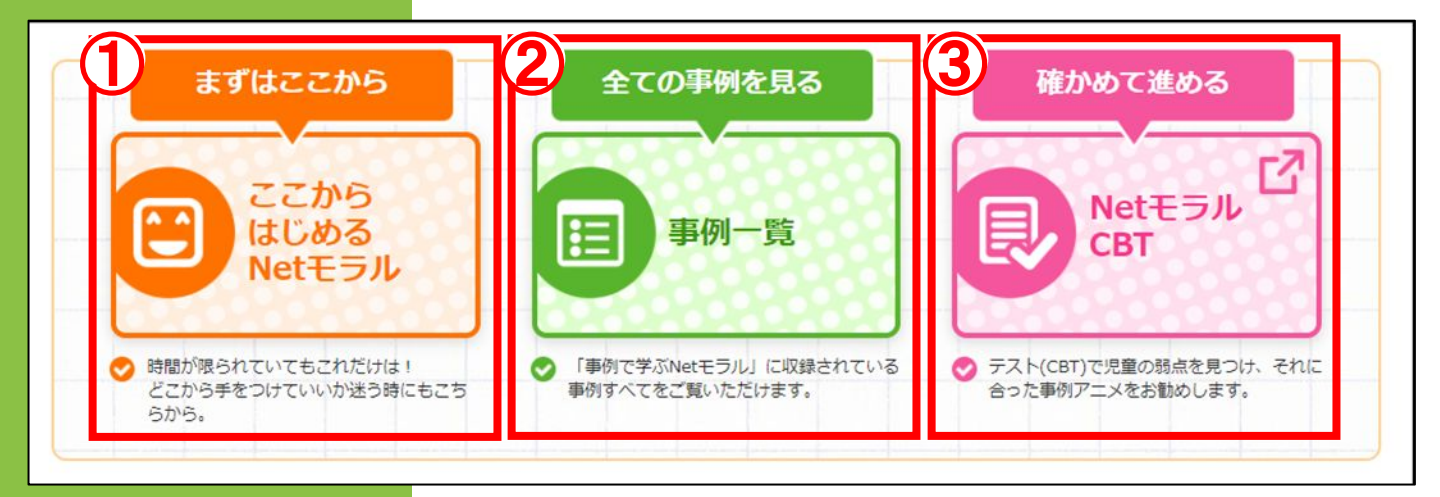

# 【画面メニューのご説明】画面上部

# ①【ここからはじめるNetモラル】

「事例アニメーション」の中から、「これだけは使ってほしい」という事例のみ表示されます。 基本的な使い方は②【事例一覧】と同じです。

# ②【事例一覧】(詳細はp.6へ)

### ③【NetモラルCBT】(詳細はp.10へ)

児童生徒が行った「NetモラルCBT」の受講結果の確認ができます。 結果が見られるのは、先生に紐づけられた「クラス」の児童生徒です。 「クラス」に所属する児童生徒は、「L-Gate」で設定されています。

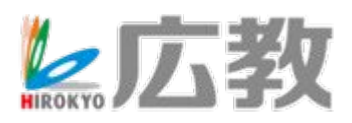

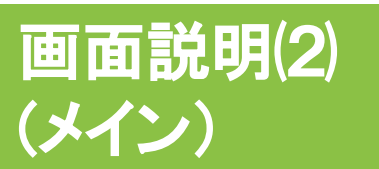

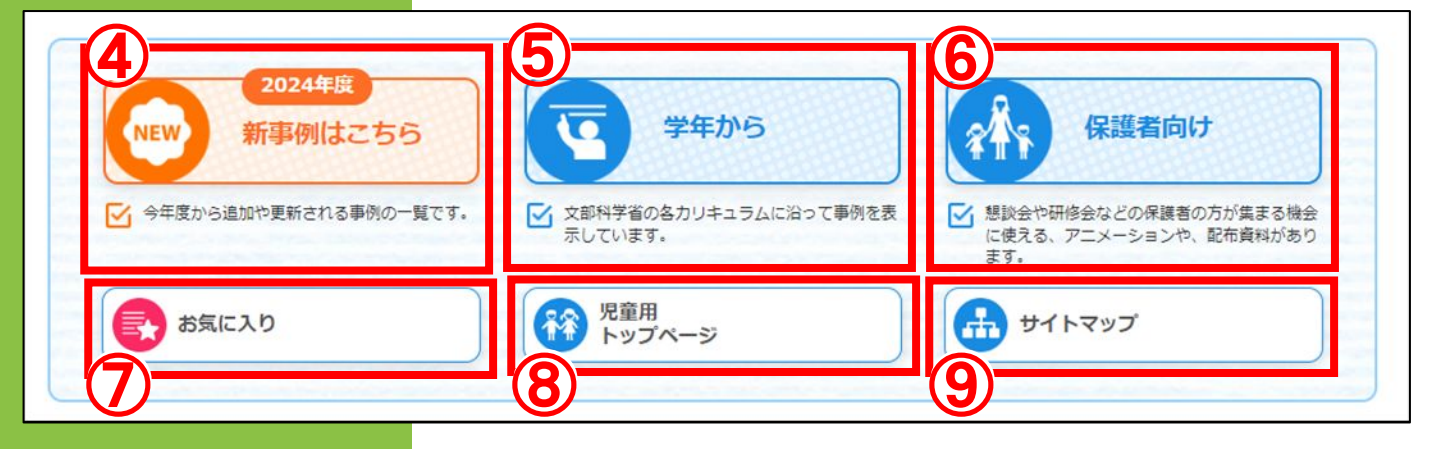

# 【画面メニューのご説明】画面下部

#### ④【新事例はこちら】

今年度から追加・更新された事例のみ表示されます。 基本的な使い方は②【事例一覧】と同じです。

(5【学年から】(詳細はp.12へ) 文部科学省の各カリキュラムに沿って事例を表示します。

#### ⑥【保護者向け】(詳細はp.13へ)

懇談会や研修会などの保護者の方が集まる機会に使える、アニメーションや配布資料があります。

#### ⑦【お気に入り】

事例アニメーション一覧から「お気に入り」に入れた事例がご覧になれます(p.7参照)。 端末のブラウザごとに設定されますので、別の端末で起動した際は同じIDでも表示されません。

#### ⑧【児童(生徒)用トップページ】

児童生徒メニューがご覧になれます。 ただし、CBTの実施はできず、「先生用」と同じく成績の管理画面となります。

#### ③【サイトマップ】 メニューをサイトマップ形式で表示します。

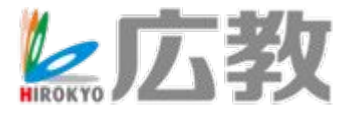

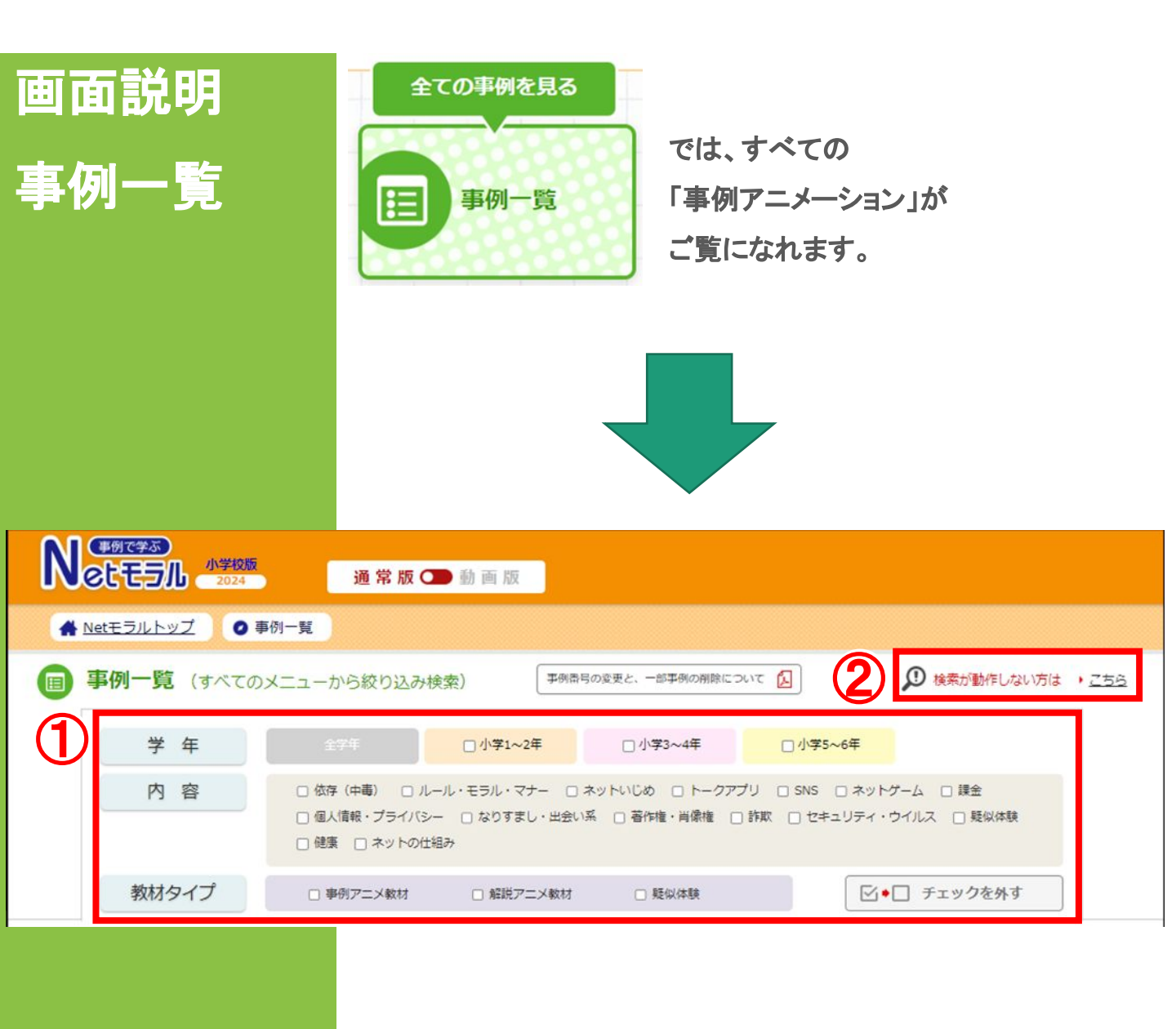

【画面メニューのご説明】画面上部

「学年」(小学校版のみ)、「内容」、「教材タイプ」で、
 「事例アニメーション」の絞り込みができます。
 該当する文言の左にある口をタップし、口にしてください。
 画面下部に表示される「事例アニメーション」が絞り込まれます。

②画面下部に「事例アニメーション」が表示されない場合や、 絞り込み機能がうまく動作しない場合は、「こちら」をタップして ください。

「事例アニメーション」の固定メニューが表示されます。

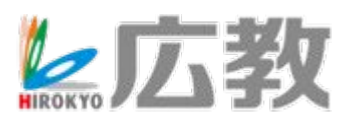

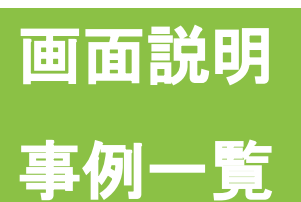

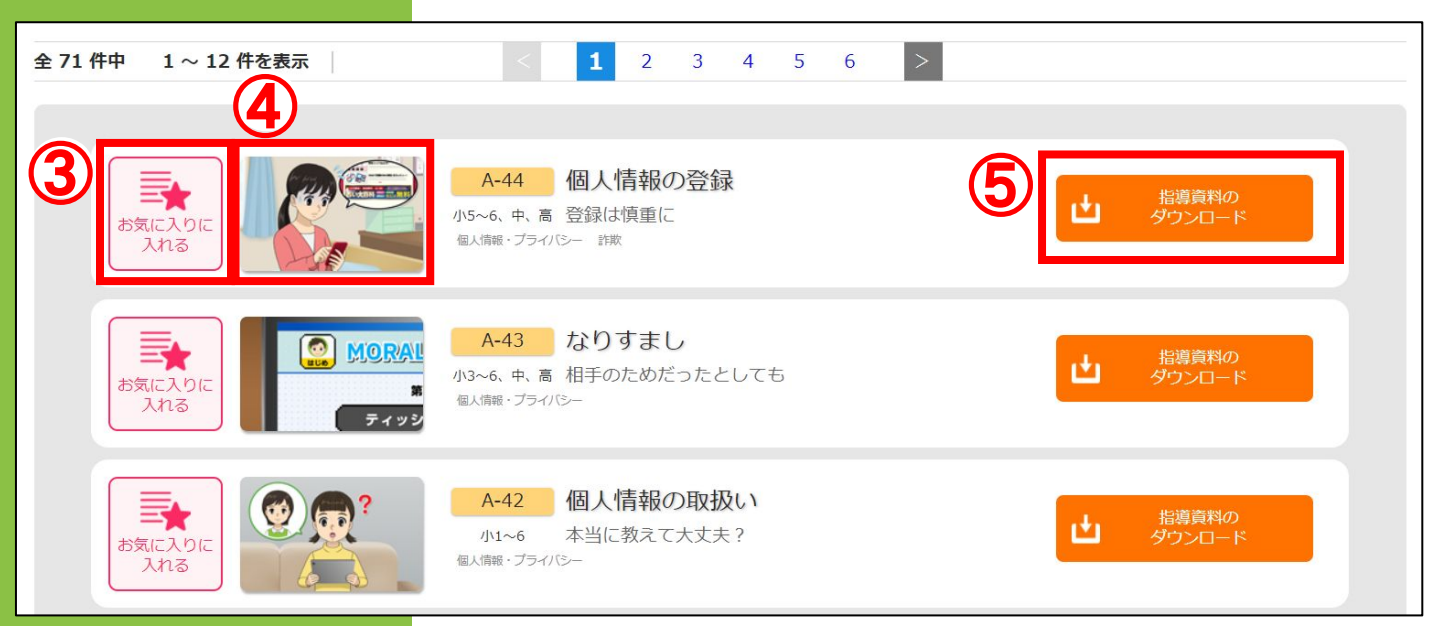

# 【画面メニューのご説明】画面下部

③「お気に入りに入れる」 該当の事例を「お気に入り」メニューに入れることができます(p.5参照)。

④「事例アニメーションの再生」(詳細はp.8へ) 絵をタップすると、「事例アニメーション」の視聴ができます。

⑤「指導資料のダウンロード」(詳細はp.9へ) 各「事例アニメーション」の指導資料がご覧になれます。

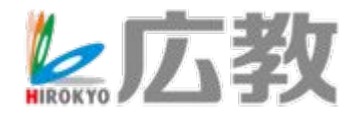

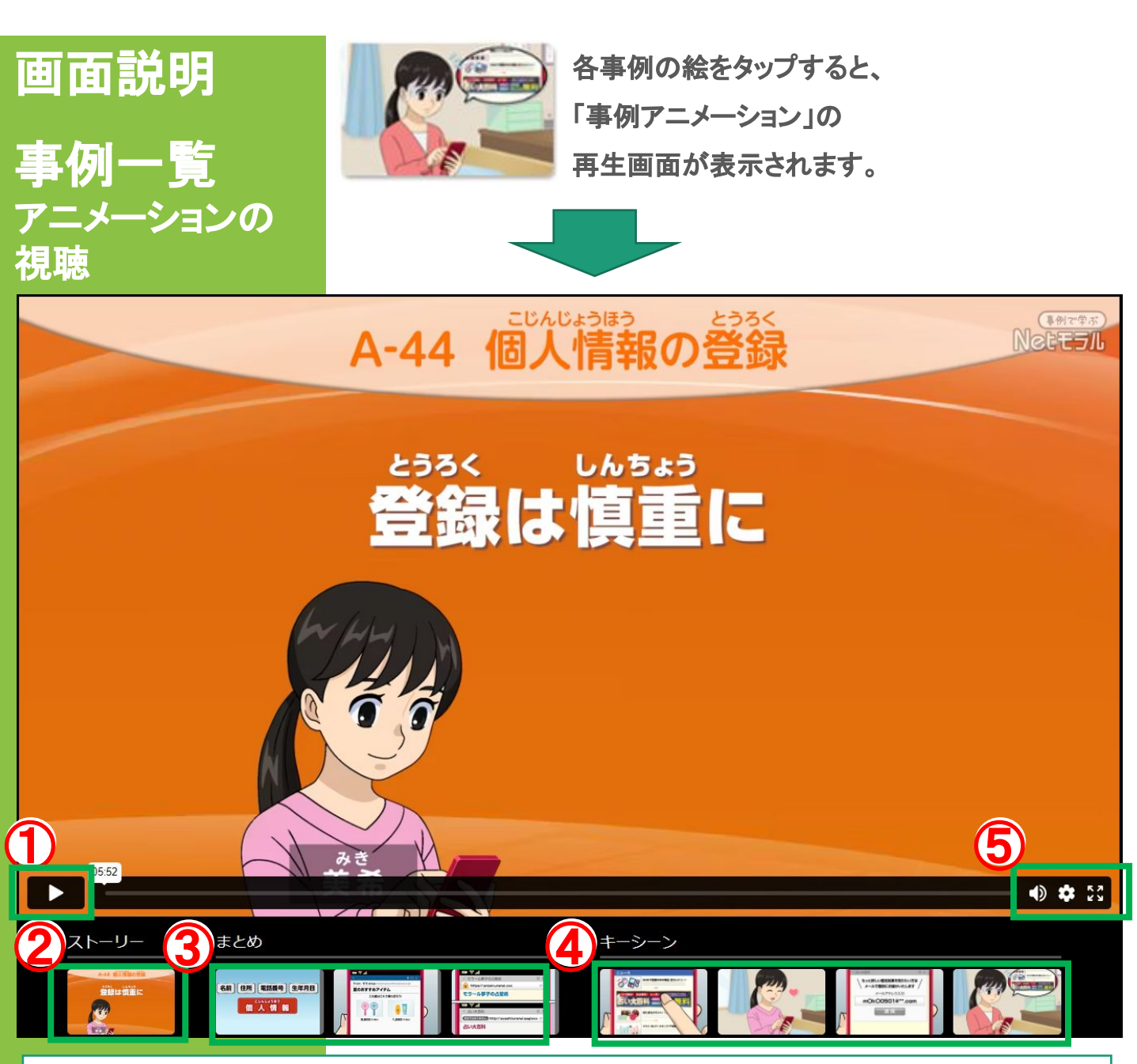

①②「事例アニメーション」を最初から再生します。

③「事例アニメーション」のまとめ部分が再生されます。

④「事例アニメーション」のキーシーン掛図が表示されます。

⑤映像の音量や解像度·再生スピードの変更・全画面表示などが 可能です。

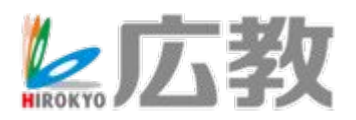

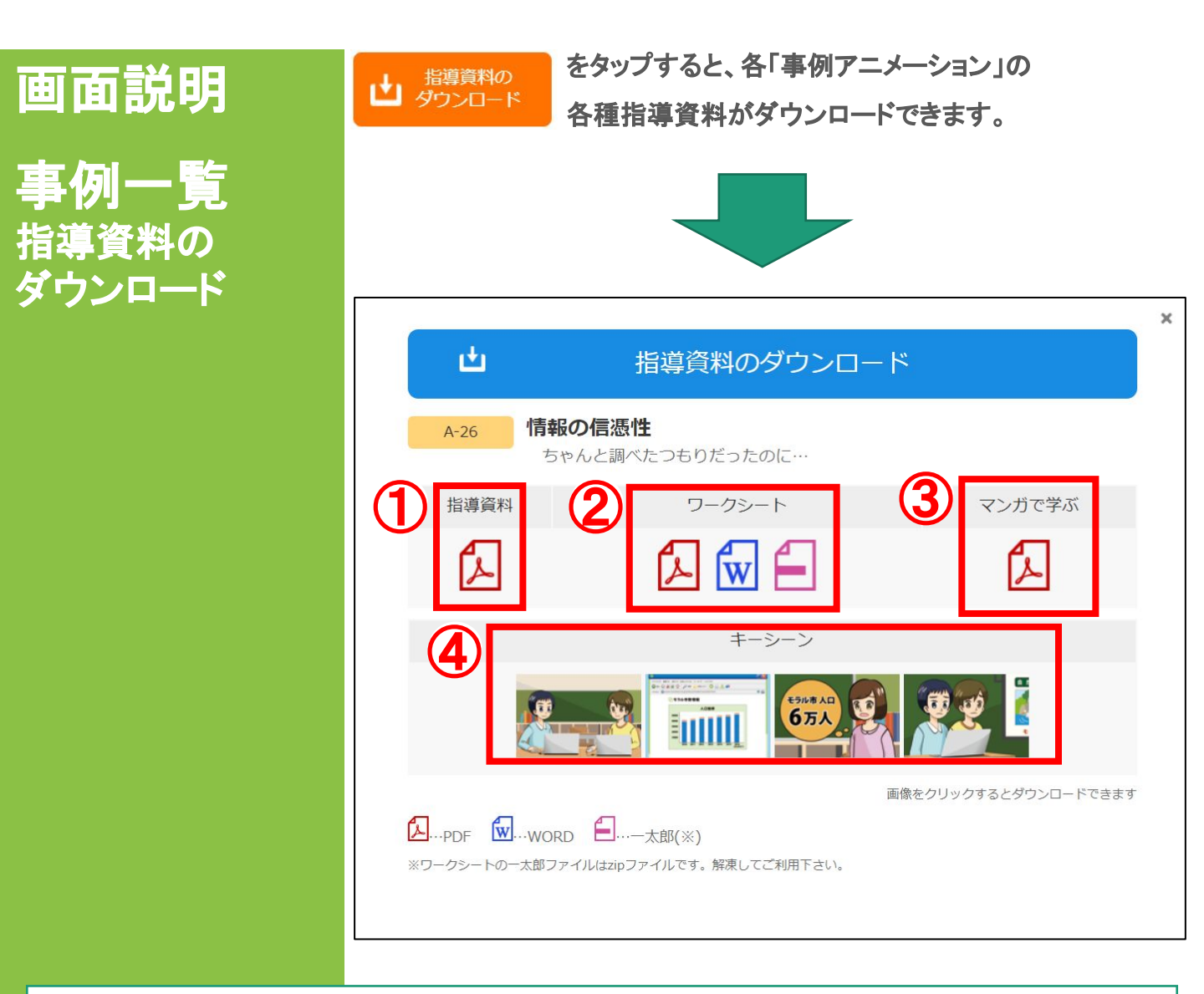

#### ①「指導資料」

事例アニメーションのあらすじや指導のポイント、1コマの授業時間を使った指導の流れ、 板書例が確認できます。

②「ワークシート」

「指導資料」の指導の流れにある発問に対応したワークシートです。PDFの他、編集できる データもあります。

③「マンガで学ぶ」

「事例アニメーション」を1枚のマンガ(A4)にしています。振り返りなどにご利用できます。

④「キーシーン」 印刷してキーシーン掛図としてご利用できます。

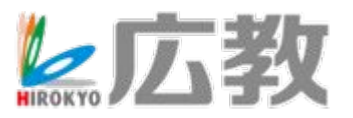

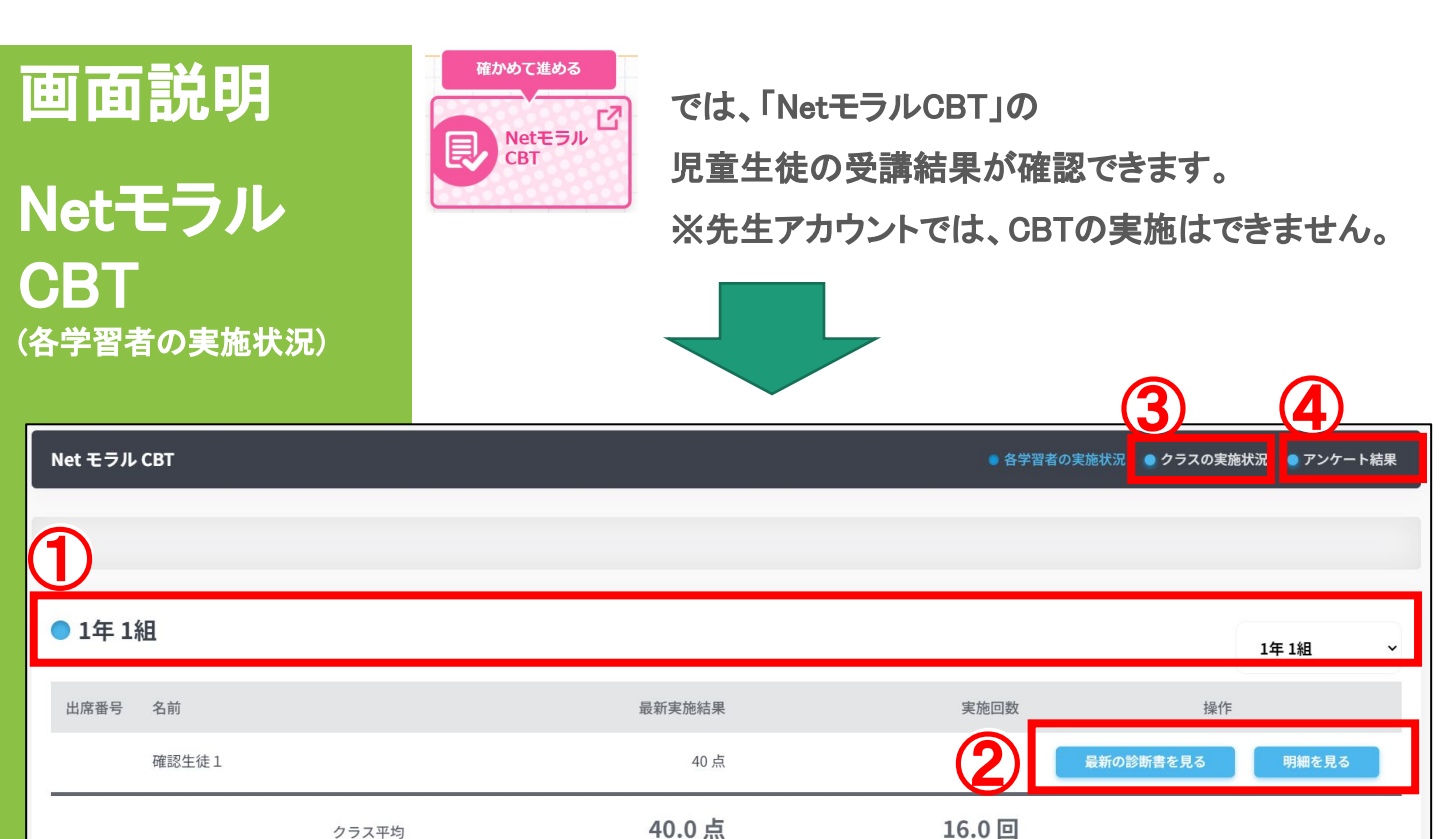

| クラス平均 |
|-------|
|-------|

- (1)L-Gateの「アプリ利用の所属を選択」の項目で選択したクラスが 表示されます。
- ②児童生徒ごとの最新の結果や明細を 見ることができます。

|                         | L           |                                   | c           | P確認用学校      | 2129                         |             |             |                    |              |
|-------------------------|-------------|-----------------------------------|-------------|-------------|------------------------------|-------------|-------------|--------------------|--------------|
|                         |             |                                   | 2年          | 旭小2         | 生征                           | ŧ           |             |                    |              |
| 回の結果                    |             |                                   |             |             |                              |             |             |                    | <b>40</b> .ª |
| PAR                     |             | 盛んだ蓄え                             |             |             | 結果と正しい答え                     |             |             | おすすめ事例アニメ          | ・   ガアニメ     |
| インターネットで調べると<br>きは      |             | 写真がわっているページだけを調べる。                |             |             | 業や新聞などとくらべながら調べ<br>る。        |             |             | A-26 「情報<br>性」     | の構造          |
| ೯೭೮೩೮೭ ೨೫೨೨ ೯೮<br>ತಿಕೂಡ |             | 首方の身まな花                           |             |             | 首分の名前                        |             |             | A-42「個人<br>振い」     | 遺憾の取         |
| スマートフォンのバスワー<br>ドは      |             | 前分だけがわかるようにしておく。                  |             |             | 0                            |             |             | A-27 FIDと<br>ドの税制J | リスター         |
| 学校のタブレットパンコン<br>は       |             | なくさないように、ランドセルの単にず<br>っと入れておくといい。 |             |             | 豪に持って得ったときは、学習の<br>ために大切に得う。 |             |             | C-32「持さ<br>留」      | 帰り学          |
| バスワードを教えてほしい<br>と言われたら  |             | 天筋なものなので自分だけが僅ち。                  |             |             | 0                            |             |             | A-27 FID2<br>FORMU | バスワー         |
| れまでの結                   | ж<br>Ж      |                                   |             |             |                              |             |             |                    |              |
|                         | 2024年08月02日 |                                   | 2024年08月02日 | 2024年08月02日 |                              | 2024年08月02日 | 2024年08月    | 12日                |              |
| 2024年08月07日             |             |                                   | 20          | 0.#         |                              | 20.         | <b>40</b> ₄ |                    |              |

③ここから、クラス全体の実施状況が確認できます(次項参照)。

④CBTに付属している「アンケート」の結果が確認できます。

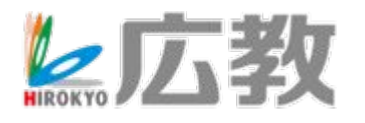

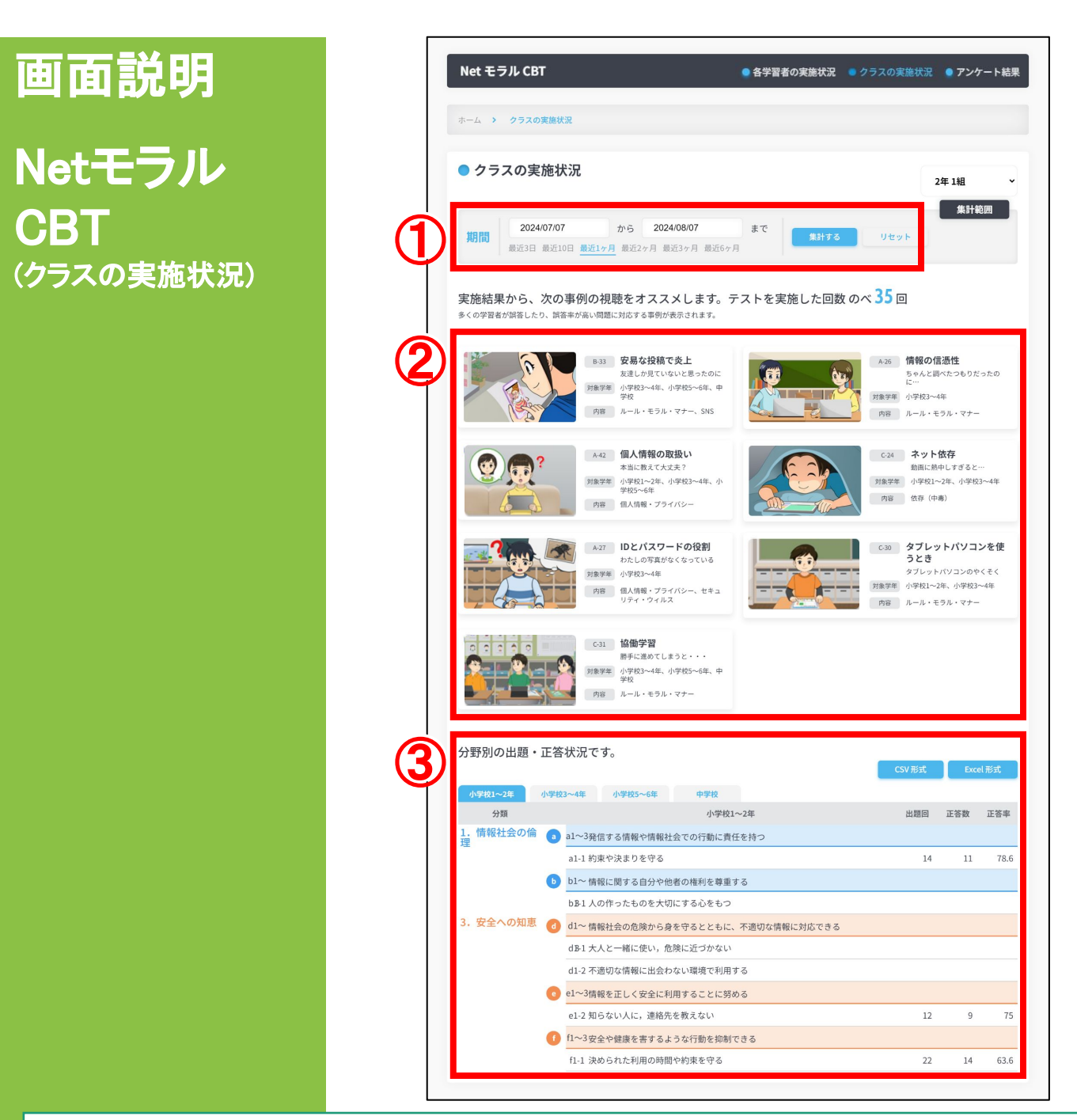

①集計する期間を選択できます。

- ②集計結果を元に、オススメする事例アニメーションの一覧が 表示されます。
- ③「情報モラル指導モデルカリキュラム」分野別の出題・正答状況が 確認できます。

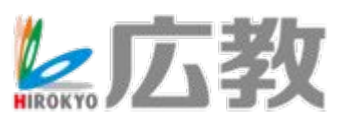

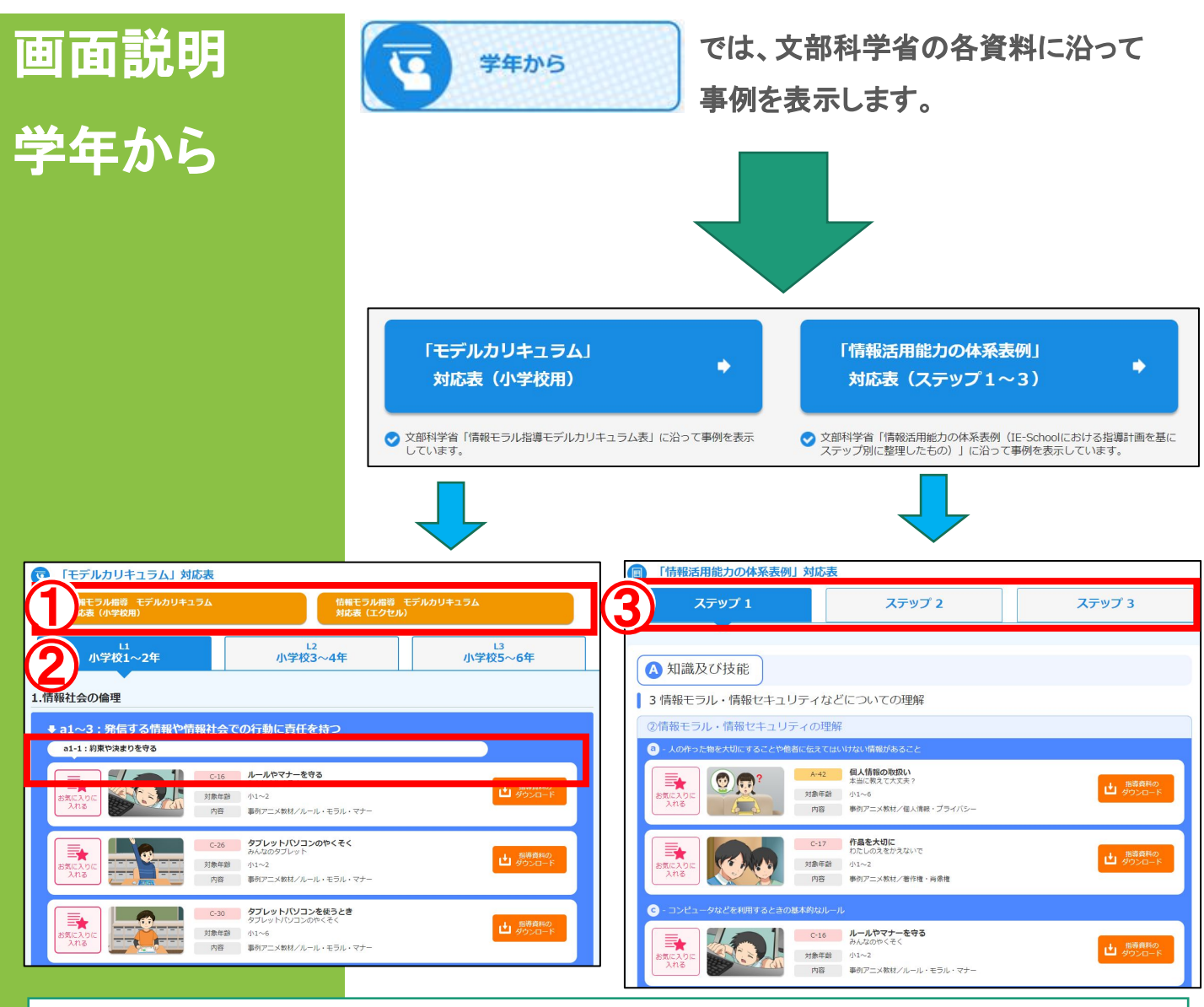

【画面メニューのご説明】

### ①「情報モラル指導モデルカリキュラム」対応表

PDFとExcelデータがあります。

#### ②学年別タブ

それぞれのタブをタップすると、該当の学年に対応する事例が表示されます。

#### ③「情報活用能力の体系表例」

ステップ1~3のタブをタップすると、該当のステップに対応する事例が表示されます。

※画面下段メニューの使い方は、「事例一覧」と同じです(pp.7-9)。

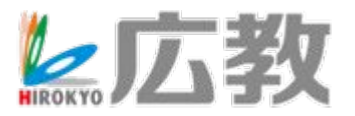

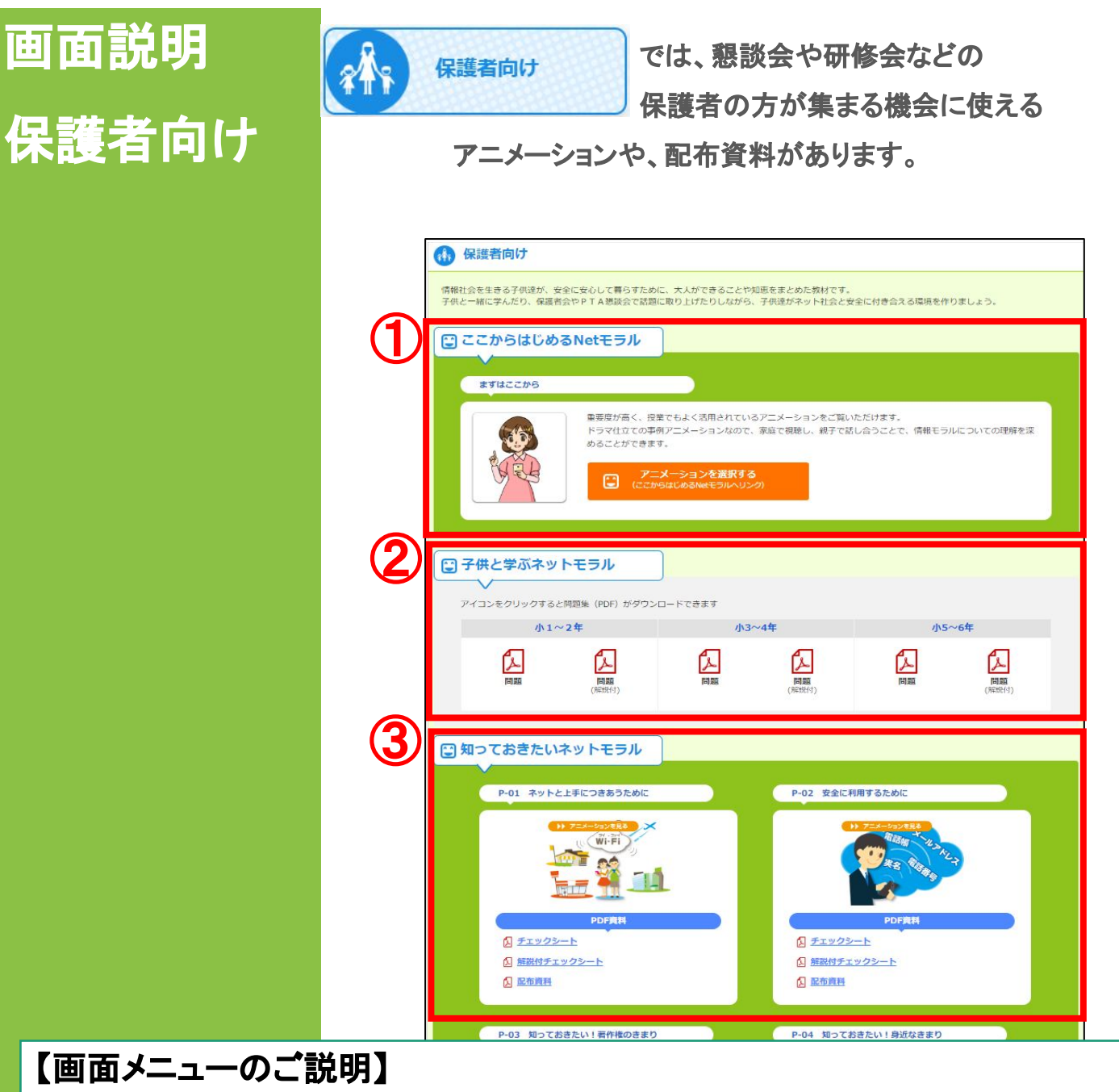

①「ここからはじめるNetモラル」

p.4で説明している「ここからはじめるNetモラル」と同じ事例が掲載されています。 保護者向け研修で使えます。先生用と違い、指導資料を見ることはできません。

②「子供と学ぶNetモラル」 家庭に持って帰って使えるプリントをPDFで用意しています。

③「知っておきたいNetモラル」 保護者向け研修用の動画や、家庭配布用のPDF資料があります。

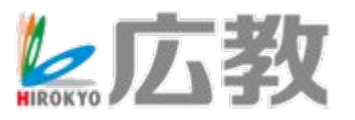

# 児童生徒アカウントでの操作

「事例で学ぶNetモラル for L-Gate」は、 「L-Gate」内で設定した各アカウントの「役割」 によってログイン先の画面が異なります。 ここでは、「児童生徒」アカウントでログインした 際の画面と操作方法について説明いたします。

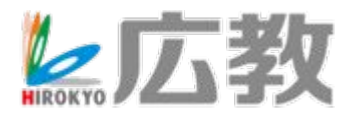

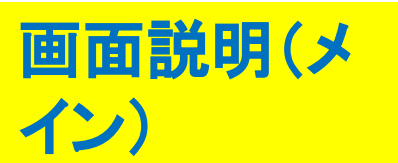

「事例で学ぶNetモラル for L-Gate」は、 児童生徒が見る事例アニメーションを 豊富にご用意しています。

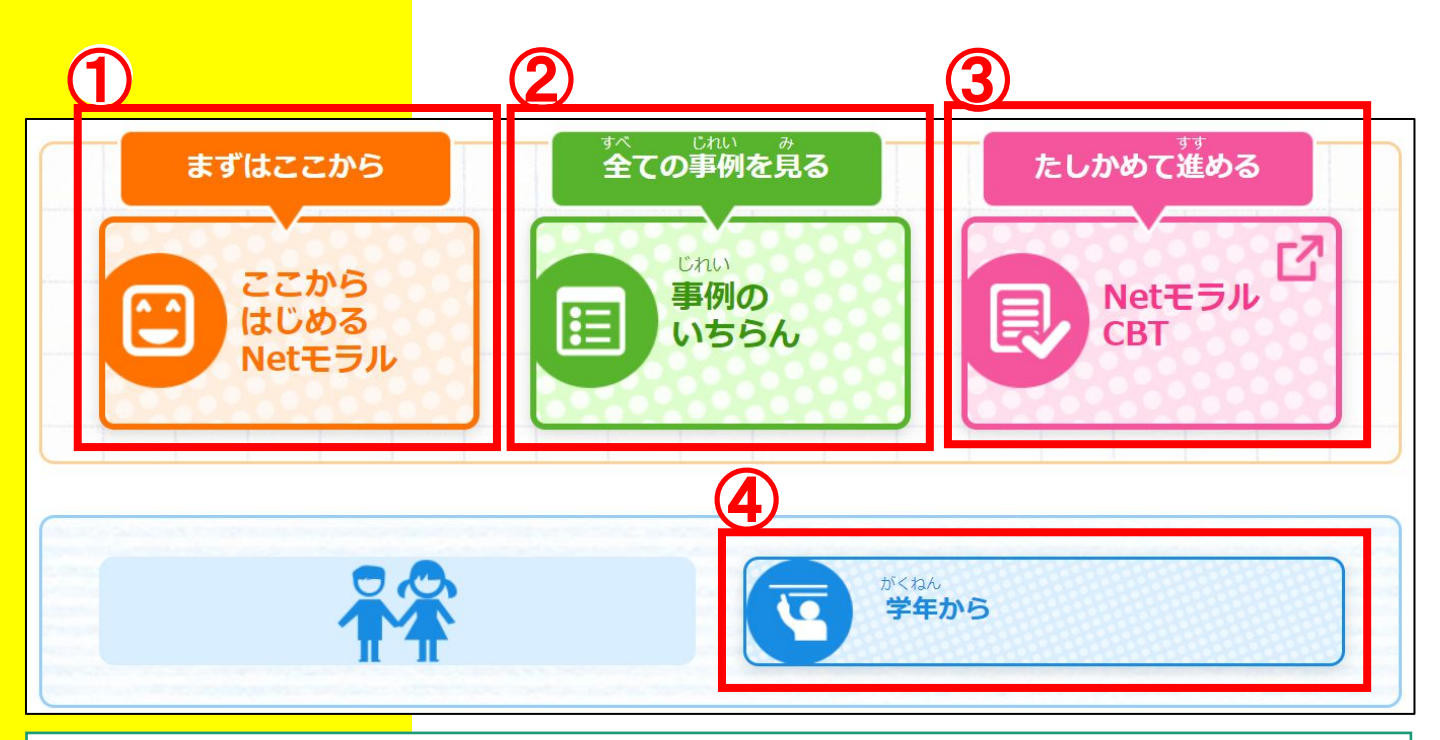

# 【画面メニューのご説明】

# ①【ここからはじめるNetモラル】

「事例アニメーション」の中から、「これだけは使ってほしい」という事例のみ表示されます。 基本的な使い方は②【事例のいちらん】と同じです。

- ②【事例のいちらん】(詳細はp.16へ)
- ③【NetモラルCBT】(詳細はp.18へ)

④【学年から】(詳細はp.19へ) 文部科学省の各カリキュラムに沿って事例を表示します。

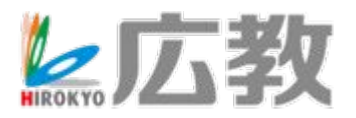

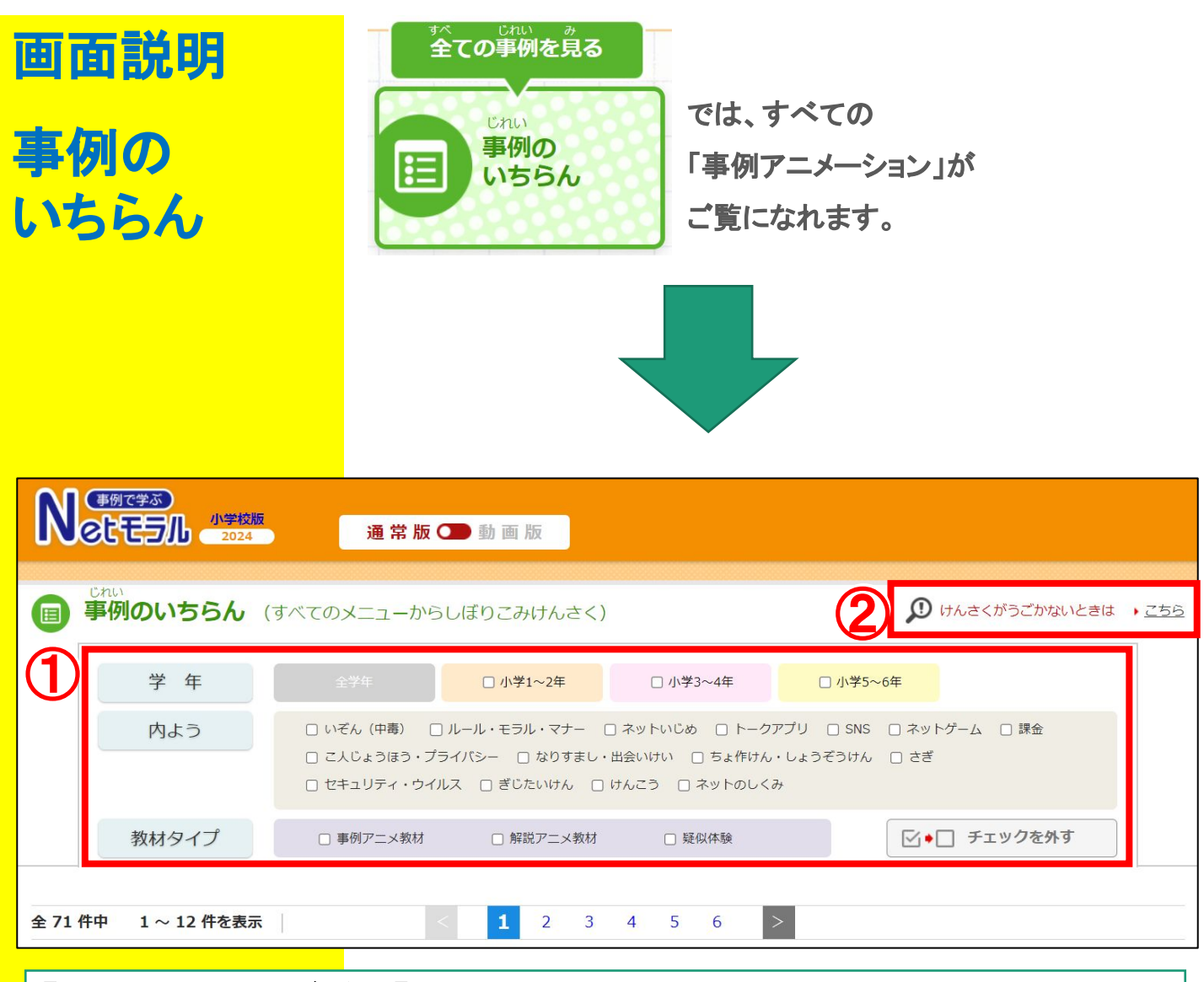

## 【画面メニューのご説明】画面上部

「学年」(小学校版のみ)、「内よう」、「教材タイプ」で、
 「事例アニメーション」の絞り込みができます。
 該当する文言の左にある口をタップし、「口にしてください。
 画面下部に表示される「事例アニメーション」が絞り込まれます。

②画面下部に「事例アニメーション」が表示されない場合や、 絞り込み機能がうまく動作しない場合は、「こちら」をタップして ください。

「事例アニメーション」の固定メニューが表示されます。

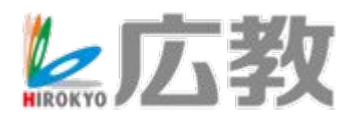

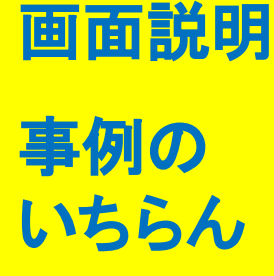

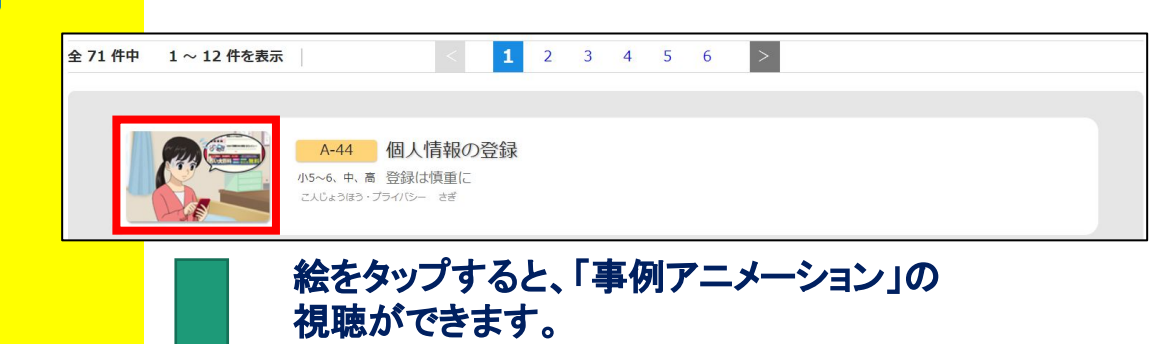

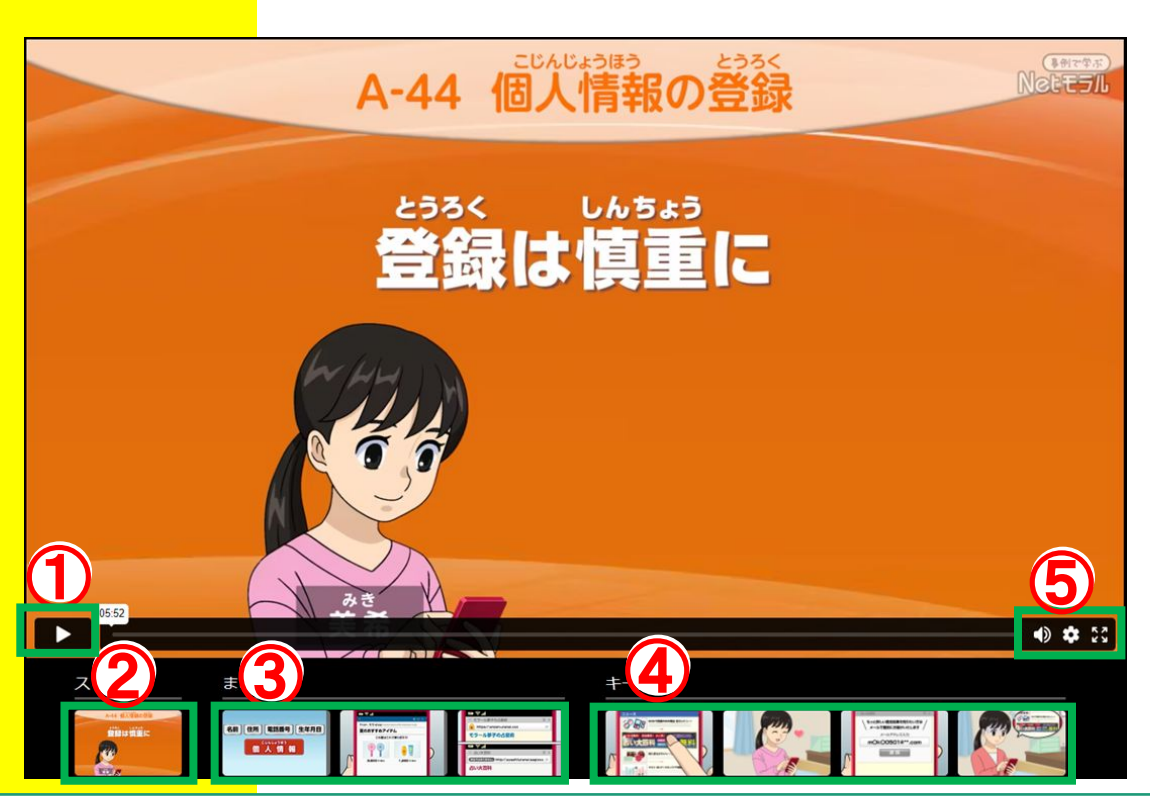

①②「事例アニメーション」を最初から再生します。

③「事例アニメーション」のまとめ部分が再生されます。

④「事例アニメーション」のキーシーン掛図が表示されます。

⑤映像の音量や解像度·再生スピードの変更・全画面表示などが 可能です。

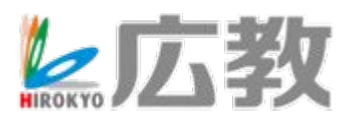

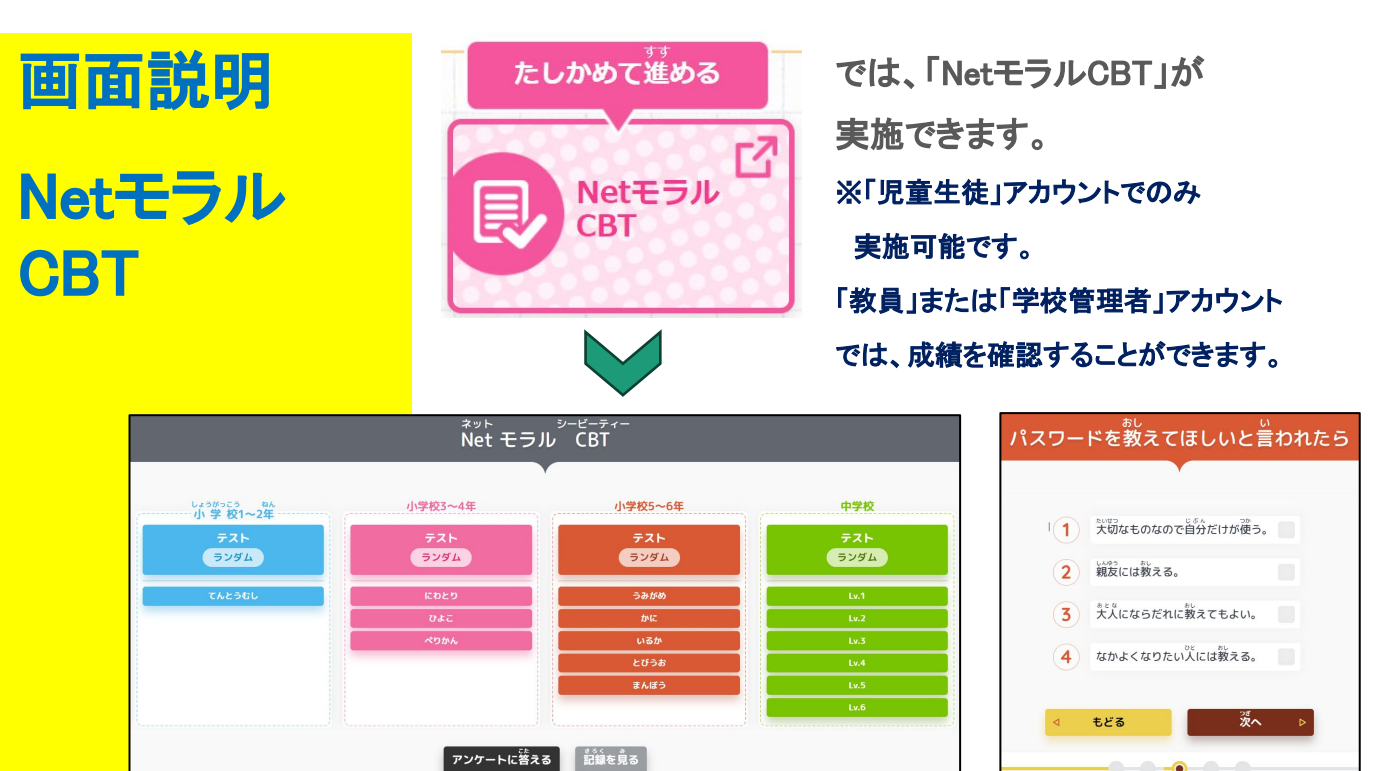

「うみがめ」など、下の部分は固定の問題が、「ランダム」は 各カテゴリの問題の中からバランスよく出題されます。 小学校1~2年生は基本的に2択問題が5問、それ以上の学年は 4択問題が10問です。

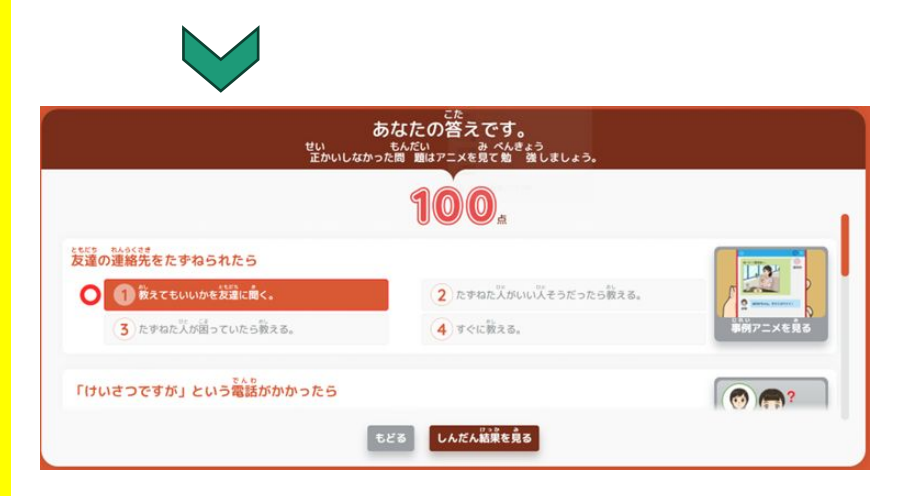

10問(小学校1~2年生は5問)に回答すると結果が出ます。 問題それぞれに、関連する事例アニメーションのリンクが あります。問題の右側にある画像から、事例アニメーションを視 聴できます。

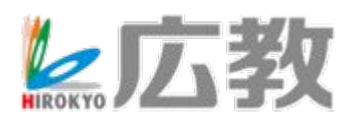

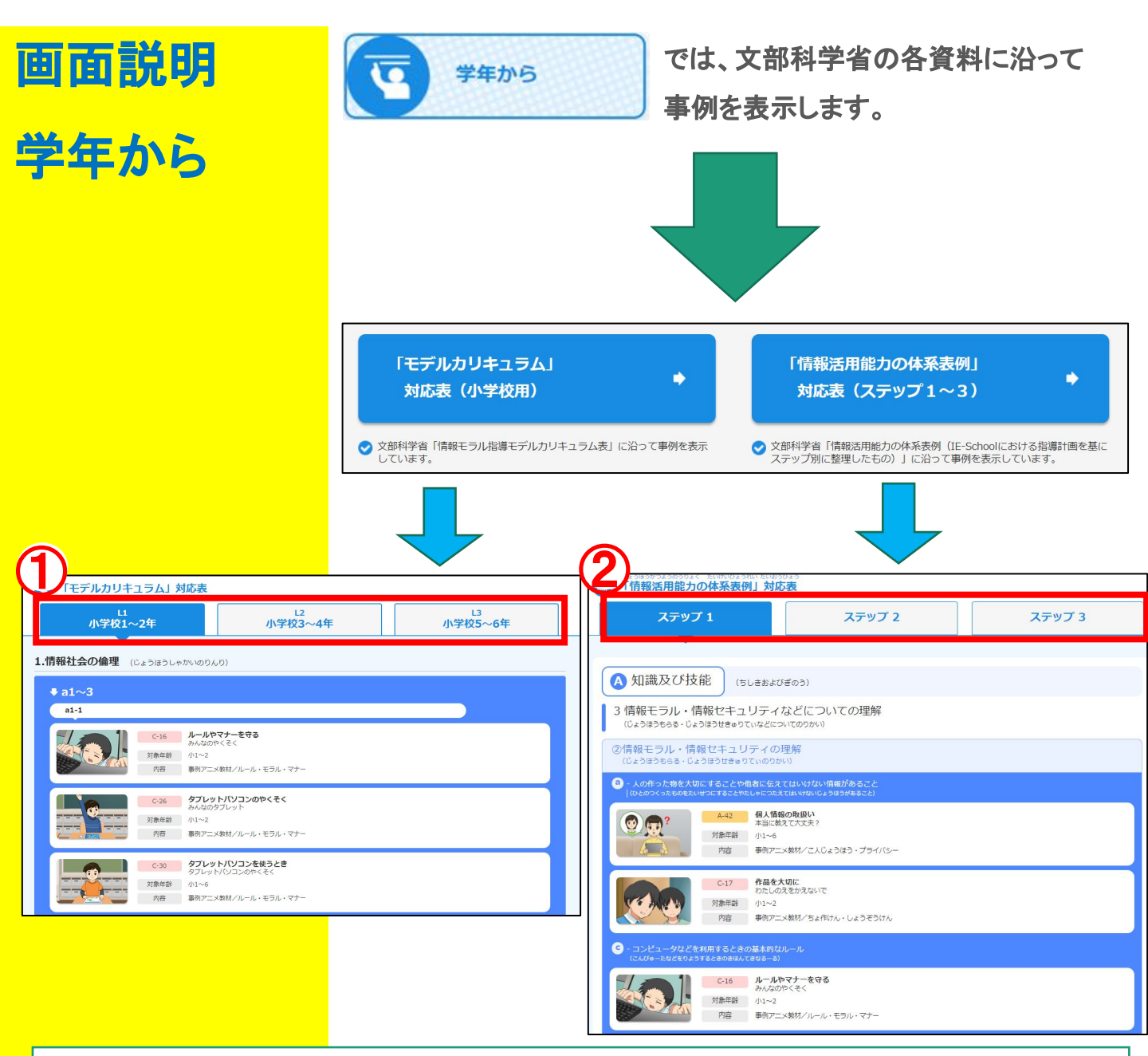

### ①「モデルカリキュラム」対応表

それぞれ学年のタブをタップすると、該当の学年に対応する事例が表示されます。

#### ②「情報活用能力の体系表例」対応表

ステップ1~3のタブをタップすると、該当のステップに対応する事例が表示されます。

#### ※画面下段メニューの使い方は、「事例のいちらん」と同じです(p.17)。

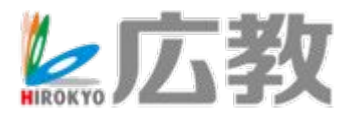

製品のお問い合わせ先 広島県教科用図書販売株式会社 ITソリューション事業部 TEL:082-291-1088 e-mail:info-hiroshima@hirokyou.co.jp

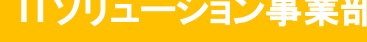

**レス 広孝** 

Copyright © Hiroshima Kyohan Co., Ltd.All Rights Reserved